## 免費簡訊、Mail 主動即時通知案件進度

告訴您好消息,舉凡內銷、進口、輸入飼料、驗證登錄、型式認可、品目查詢(Mail)... 等案件,提供免費簡訊、Mail 主動即時通知案件進度的服務,省去無調等待、 打電話詢問甚至白跑一趟的時間,歡迎業者多多利用此項方便措施。

## 壹、 如何申請內銷、進口、輸入飼料申請免費簡訊、Mail 通知:

- 一、下載網路帳號申請書(<u>點選申請文件下載</u>)至櫃台辦理帳號申請,由櫃檯人 員設定,一次申請,每批案件適用,不用每次申請案件重複填寫。
- 二、 已經有申請網路帳號, 自行線上設定。
- (一)、登入報驗發證申請網址(<u>點選進入</u>)或至高雄分局網站(<u>點選進入</u>),點選網路
   e 櫃台的報驗案件申請圖示。

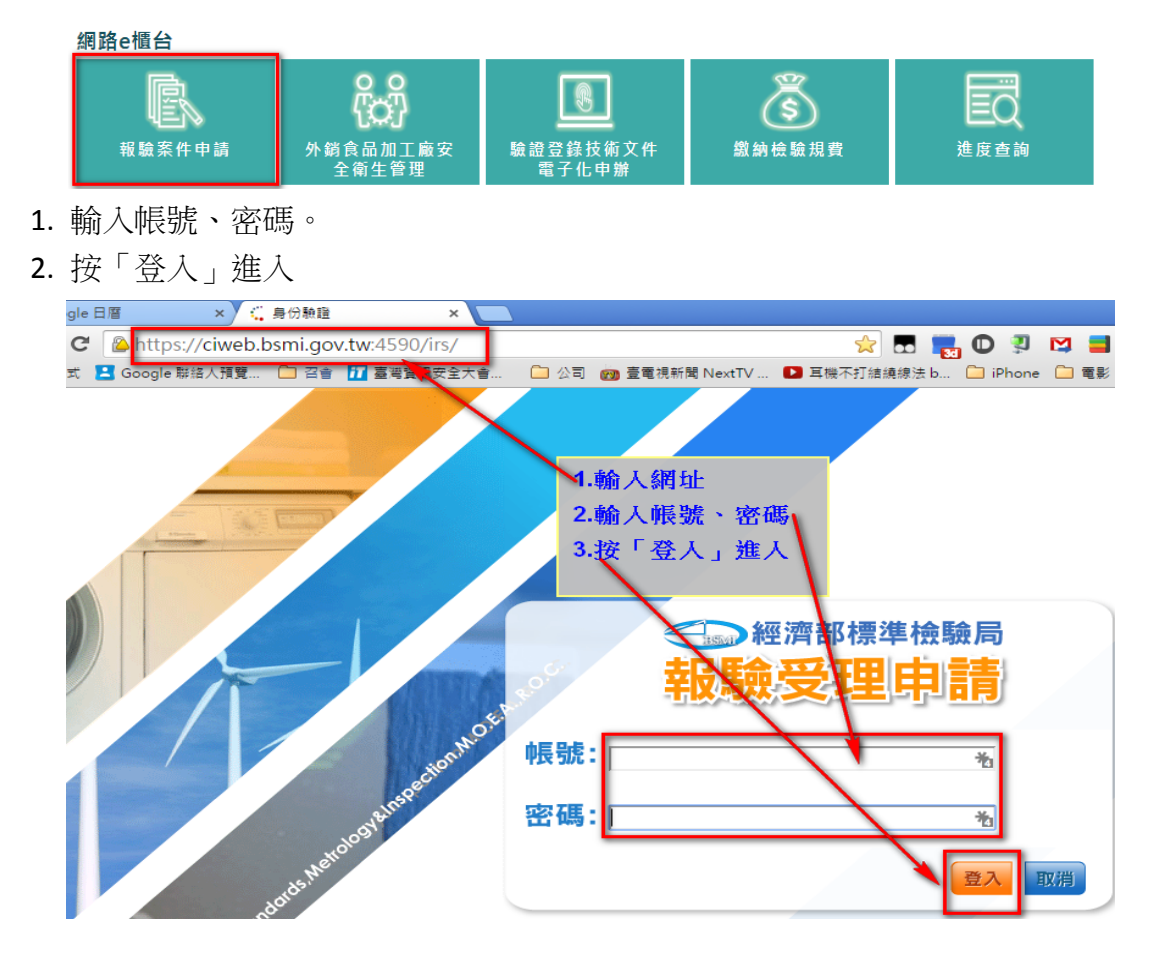

- (二)、設定簡訊、Email
  - 1. 點選「個人基本資料維護」
  - 2. 填接收簡訊「手機號碼」
  - 3. 填 Email
  - 4. 按「確定更新」完成設定

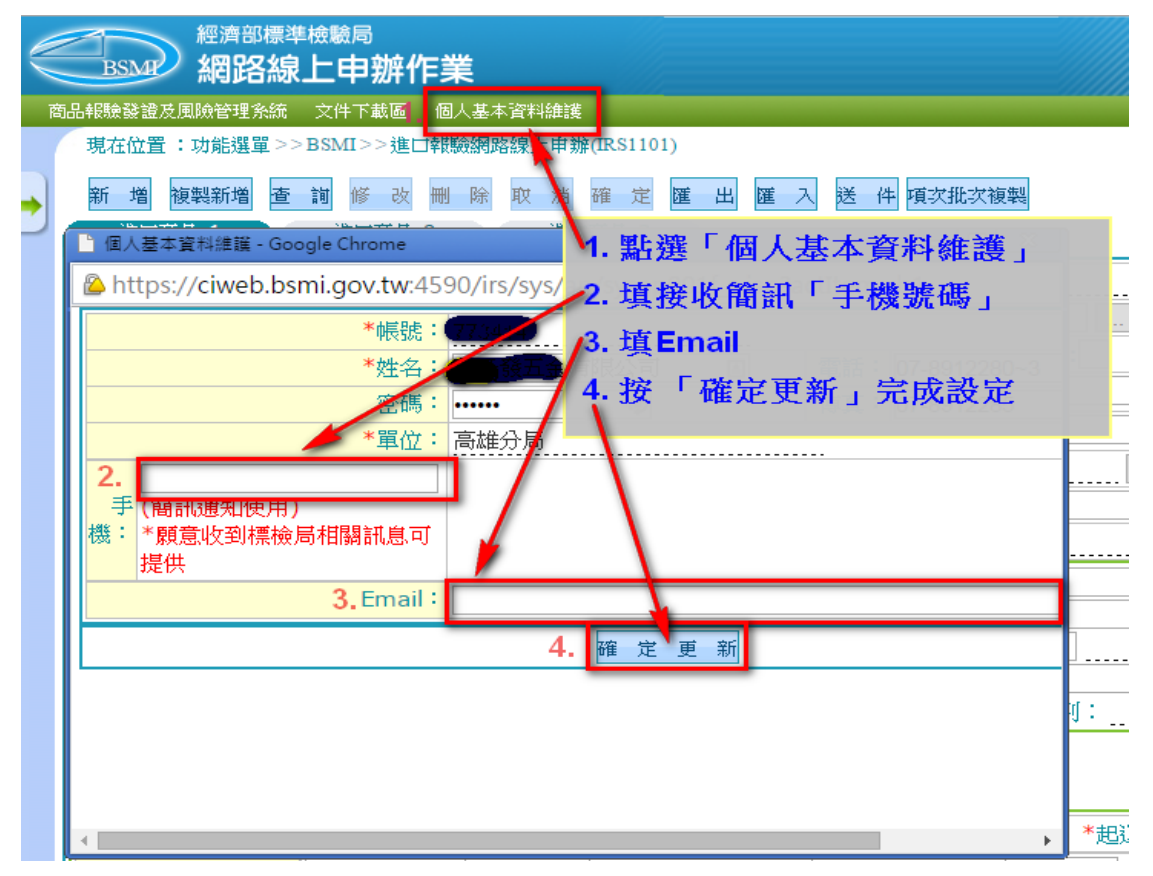

## 貳、 如何申請驗證登錄、型式認可申請免費簡訊、Mail 通知:

- 一、下載網路帳號申請書(<u>點選申請文件下載</u>)至櫃台辦理帳號申請·由櫃檯人 員設定。
- 二、 已經有申請網路帳號, 自行線上登錄。
- (一)、登入驗證登錄技術文件電子化申請網址 (點選進入)或至高雄分局網站(點選

進入),點選網路 e 櫃台的驗證登錄技術文件電子化申請圖示。

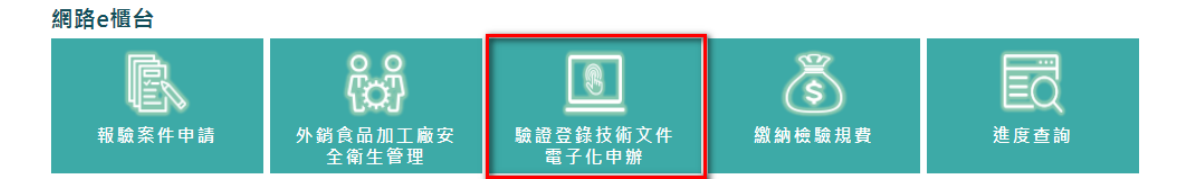

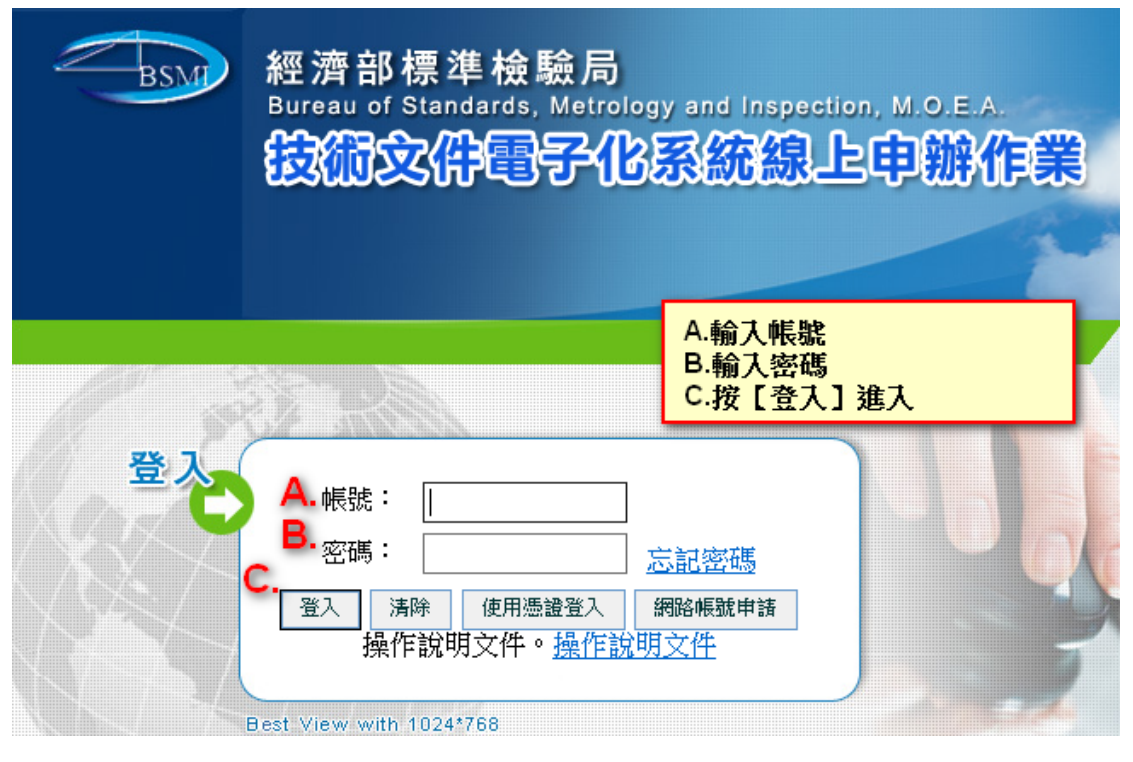

- (二)、商品型式認可案件設定簡訊、Email
  - 進入商品型式認可案件線上申辦作業-[新增畫面](APP6001\_SCN2):選取商品驗證管理系統 >型式認可線上申辦 >申請作業 > 商品型式認可案件申請作業

| 姓名:                                             | 遥                  | 商品型式認可案件線上申辦作業-[新增畫面](APP6001_SCN2) |          |  |
|-------------------------------------------------|--------------------|-------------------------------------|----------|--|
| 上次登入<br>時間:                                     | 単<br>隠 受理機構        | ★                                   | 申請類別     |  |
|                                                 | 申請人代號              |                                     | 窯件號碼     |  |
| <ul> <li></li></ul>                             | 統一編號               | * 輸入後請等待系統自動帶出申請人資料                 | 公司或營業所名稱 |  |
| ■ 申請作業                                          | 地址                 |                                     |          |  |
|                                                 | 負責人                | *                                   | 負責人電子郵件  |  |
| ■ 繳費作業                                          | 聯絡人                |                                     | 聯絡人電子郵件  |  |
| <ul> <li>Ⅲ 印證作業</li> <li>Ⅲ 有機紡織品管理系統</li> </ul> | 電話號碼               |                                     | 傳真號碼     |  |
| □ 型式認可線上申辦                                      | 中文晶名               | *                                   |          |  |
| <ul> <li>■ 申請作業</li> <li>■ 商品型式認可案件</li> </ul>  | 英文晶名               |                                     |          |  |
| 申請作業                                            | 主型式                | *                                   |          |  |
| ■ 茶件核備申請作業 ■ 證書延展申請作業                           | 預審人員               |                                     |          |  |
| 家件變更申請作業<br>一 森物作業                              | 《件變更申請作業<br>案件連絡窗口 |                                     |          |  |
| <ul> <li>申請案件進度查詢</li> </ul>                    | 統一編號               |                                     |          |  |
| ■ 系統公告                                          | 廠商名稱               |                                     |          |  |
|                                                 | 聯絡人                | 選擇其他連絡人                             |          |  |

- 2. 填入手機號碼、E-mail 地址
- A. 受理機構點選【高雄分局第六課】,會自動帶出手機號碼欄位。
- B. 輸入傳簡訊通知之手機號碼
- C. 輸入 E-Mail 地址

| Α.               | 商品型式認可案件緣             | 象上申辦作業-【新              | 增畫面]( AP              | P6001_SC     | N2)  |
|------------------|-----------------------|------------------------|-----------------------|--------------|------|
| 受理機構             | ★ 760 高雄分局第六課 ✓       |                        | 申請類別                  | ★ 1 新申請      | ✔ 僅可 |
| 申請人代號            |                       |                        | 窯件號碼                  |              |      |
| 統一編號             | * 輸入後請等待系統自動帶出申請人資料   |                        | 公司或營業所名稱              |              |      |
| 地址               |                       |                        |                       |              |      |
| 負責人              | *                     |                        | 負責人電子郵件               |              |      |
| 聯絡人 B.           |                       | _                      | 聯絡人電子郵件               |              |      |
| 手機號碼             | (簡訊通知使用)顧意收到標檢局相關案件訊息 |                        |                       |              |      |
| 電話號碼             |                       | -                      | 傳真號碼                  |              |      |
| 中文晶名             | *                     |                        |                       |              | _    |
| 英文晶名             |                       | A.受理機構點選               | 墨【高雄分局第               | <b>蒋六課】,</b> |      |
| 主型式              | *                     | 會自動帶出手根                | <b>幾號碼欄位。</b>         | æ            |      |
| 預審人員             |                       | ■·輣入停間訊近<br>C.輸入E-Mail | <b>単加  七十  傍  航</b> 1 | 59<br>10     |      |
| 案件連絡窗口           |                       |                        |                       |              |      |
| 統一編號             |                       |                        |                       |              | _    |
| 廠商名稱             |                       |                        |                       |              |      |
| 聯絡人              | 選擇其他連絡人               |                        |                       |              |      |
| 電話               |                       |                        |                       |              |      |
| <sub>傳真</sub> C. |                       |                        |                       | _            |      |
| E-Mail           | 2個EMAIL以上請使用小寫;號區隔    |                        |                       |              |      |

- (三)、商品驗證登錄案件設定簡訊、Email
  - 進入商品型式認可案件線上申辦作業-[新增畫面](APP6001\_SCN2):選取商 品驗證管理系統 > 驗證登錄線上申辦 > 申請作業 > 驗證登錄案件申請 作業
  - 2. 同上面商品型式認可案件設定簡訊手機號碼、Email 地址。

## 參、如何申請品目查詢 Mail 通知:

(一)、登入品目查詢網址 (點選進入)或至高雄分局網站(點選進入),點選網路 e

櫃台的品目查詢圖示

網路e櫃台

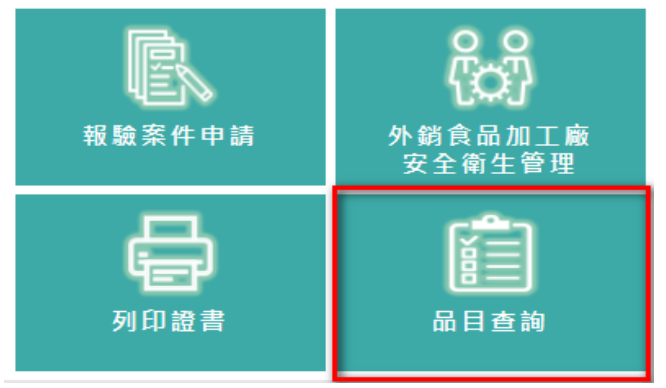

(二)、輸入 email 地址·按確定送出。

網路e櫃台

| 【品目查詢】 |
|--------|
|--------|

| *帳 號:    |        |
|----------|--------|
| *公司名稱:   |        |
| *密 碼:    |        |
| *確認密碼:   |        |
| *email : |        |
| *電話號碼:   |        |
| *行動電話:   |        |
| 地 址:     |        |
| 備註:      |        |
| *驗證碼:    | 請填寫驗證碼 |
|          | Uynija |
|          | 新的 如   |
| 確定送出     |        |